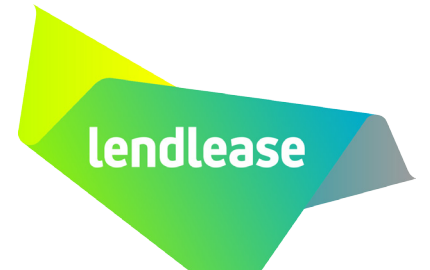

# Lendlease

# Site Orientation and Access Management System

An Overview of Pending Actions

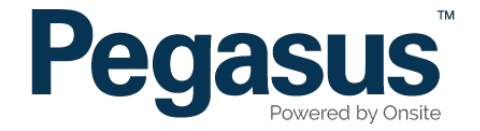

# Table of Contents

| Returned Applications   | 5 |
|-------------------------|---|
| Continuing Applications | 7 |
| Returned Employees      | 9 |

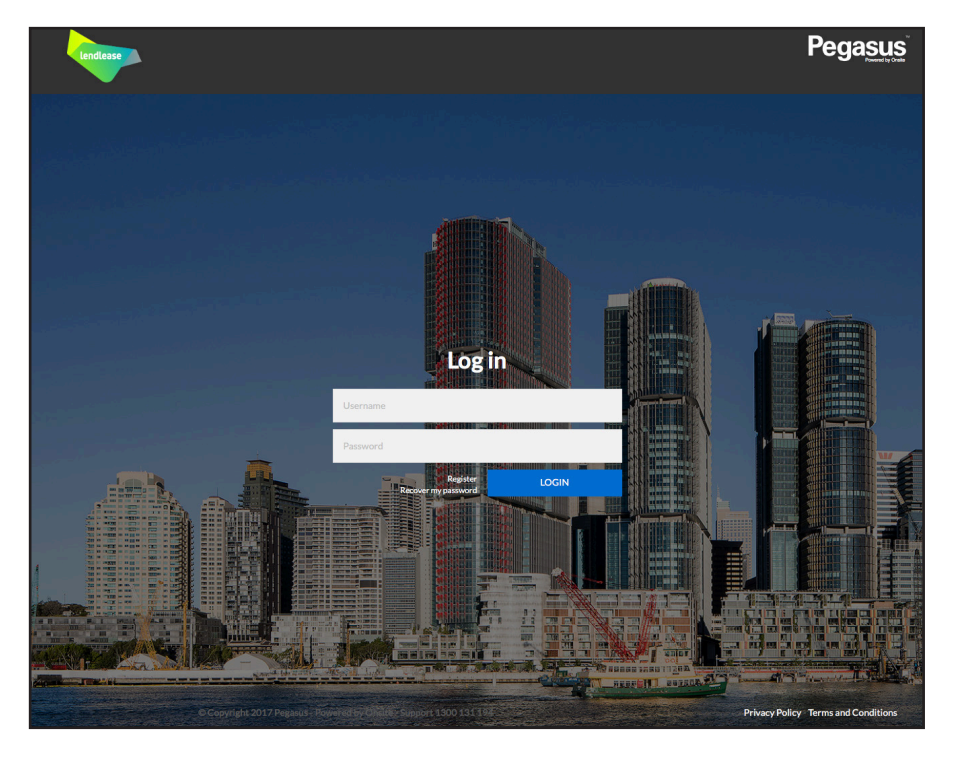

### Step 1

Please go to http://www.lendleasecontractors.com.au and click on "Login" in the top menu bar.

Once on the home page for the Lendlease Site Orientation and Access Management System, enter your login details and click "Login."

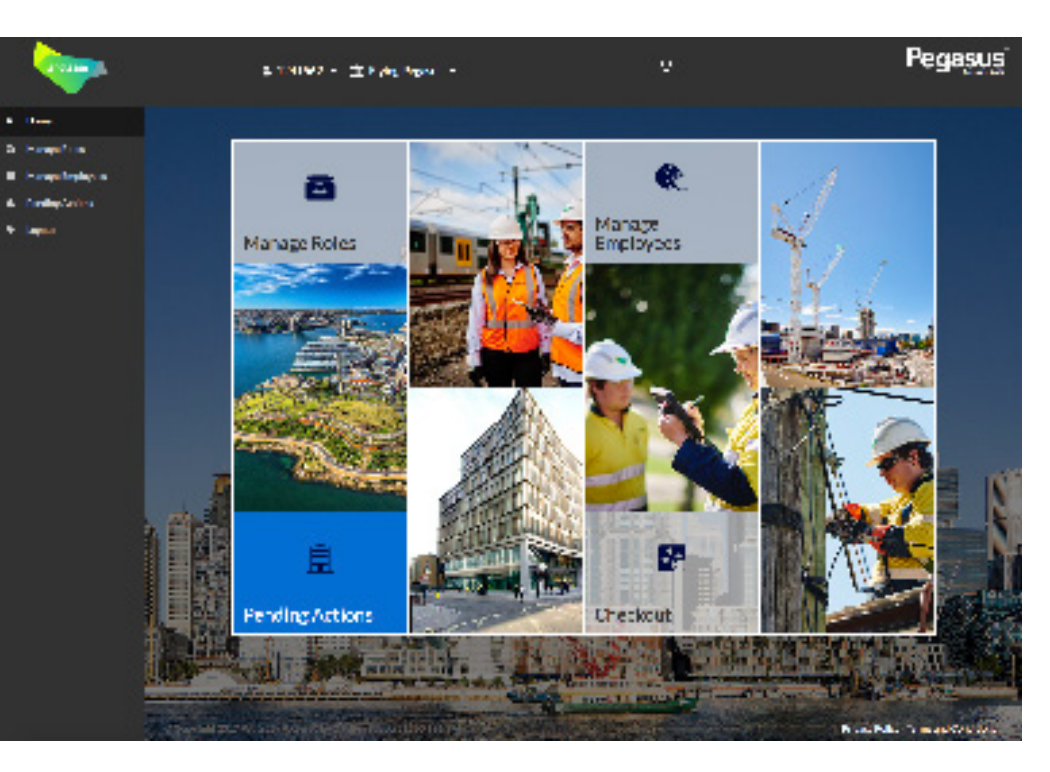

### Step 2

Select "Pending Actions" to view required actions for subscription renewals, returned applications, continuing applications and returned employees.

On the homepage of your portal, use the icon in the header banner, the dashboard tile or the menu down the left side to select "Pending Actions."

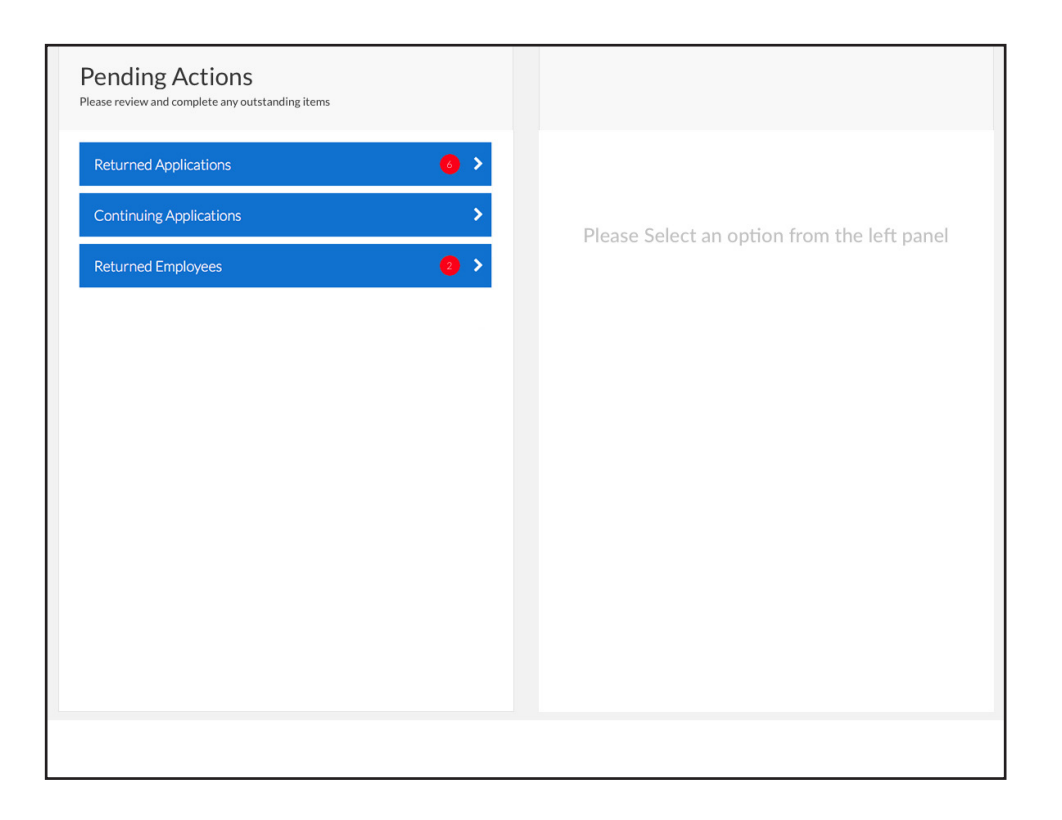

# Step 3

Click and navigate to the section you wish to complete the pending action for.

# **RETURNED APPLICATIONS**

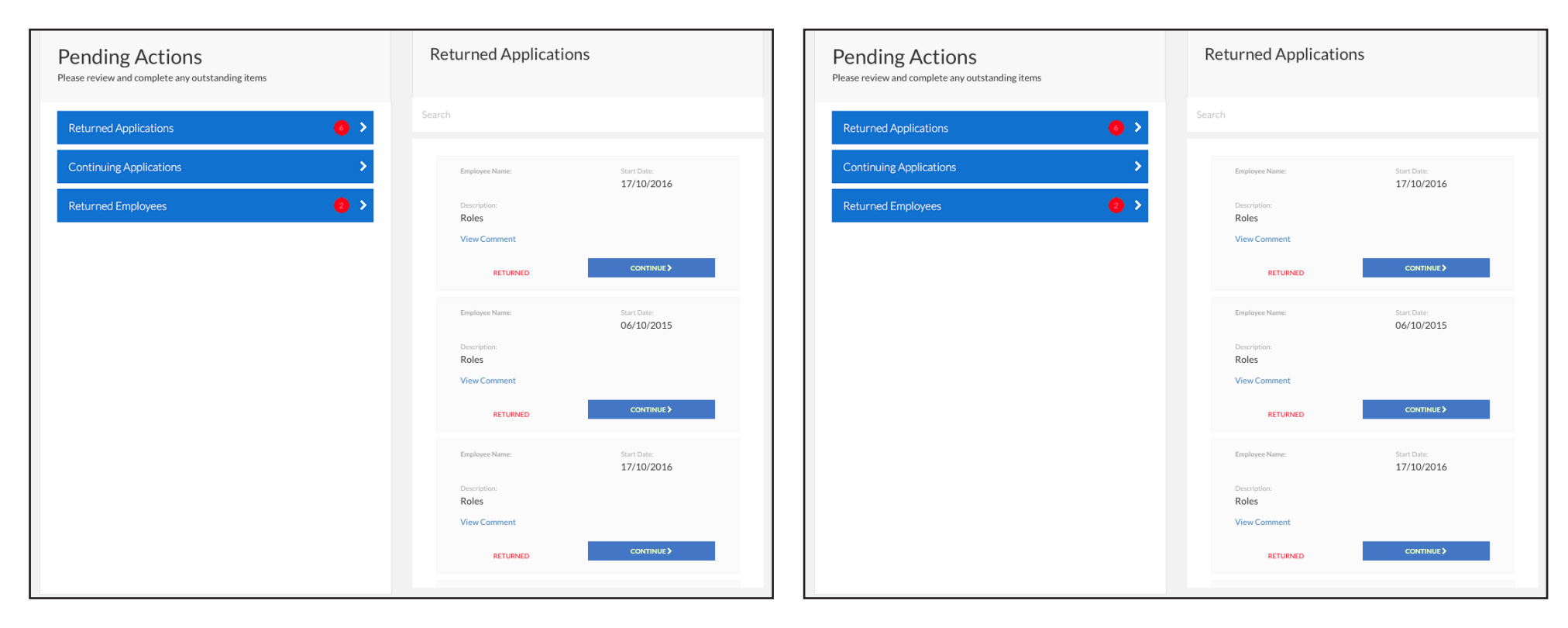

### Step 1

Select "View Comment" to see a detailed response as to why the document was returned.

## Step 2

Select "Continue" to proceed to upload and re-submit the returned document.

# **CONTINUING APPLICATIONS**

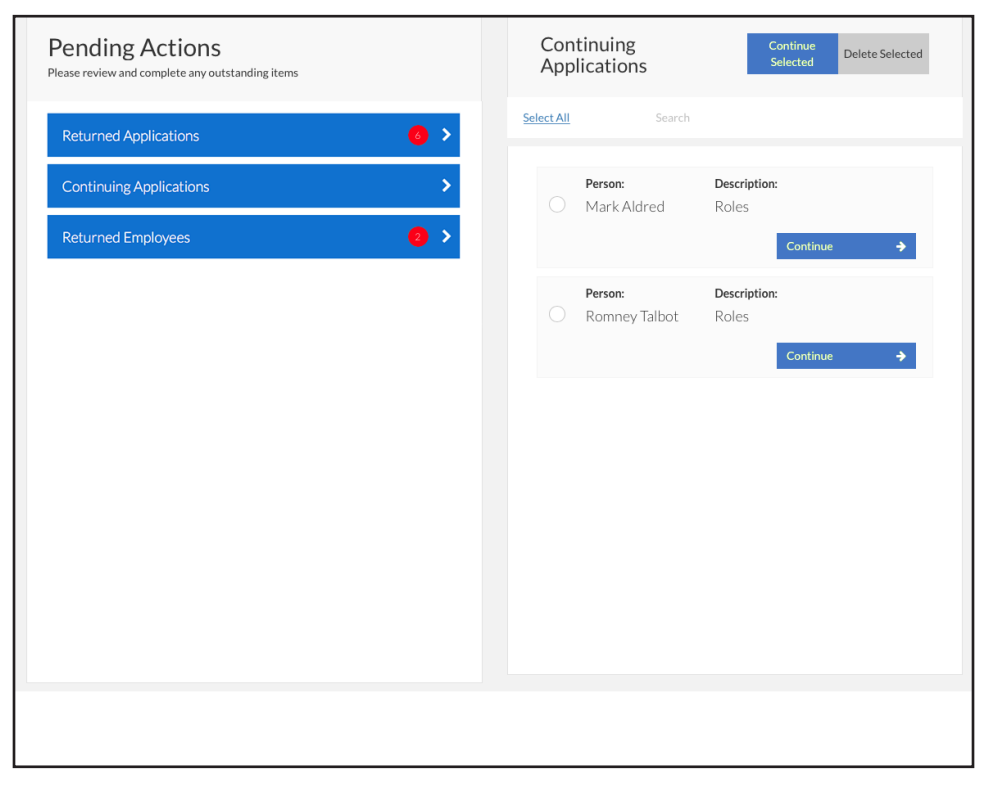

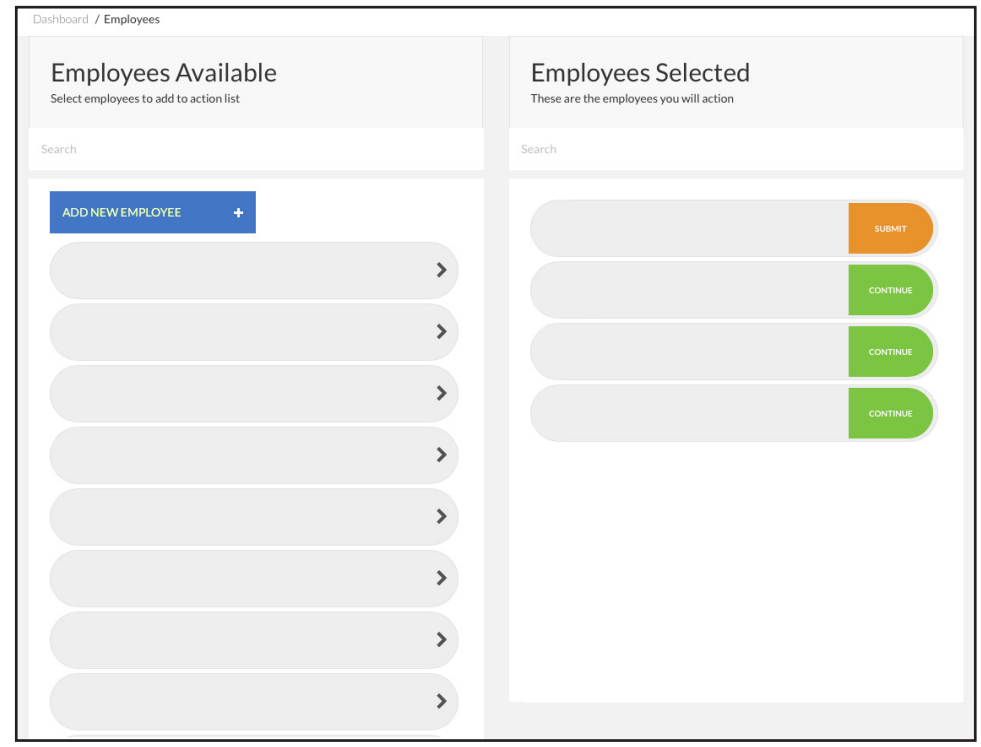

### Step 1

From the list of continuing applications, find and tick the employees you wish to continue applying for. Once all employees are selected, "Continue Selected."

Alternatively, continue one employee's application by selecting "Continue."

To determine the stage that the application is currently at, view the description.

#### Step 2

Select "Continue/Submit" for the employee's application that you wish to continue. You will be directed to the last saved section of the employee's application.

# **RETURNED EMPLOYEES**

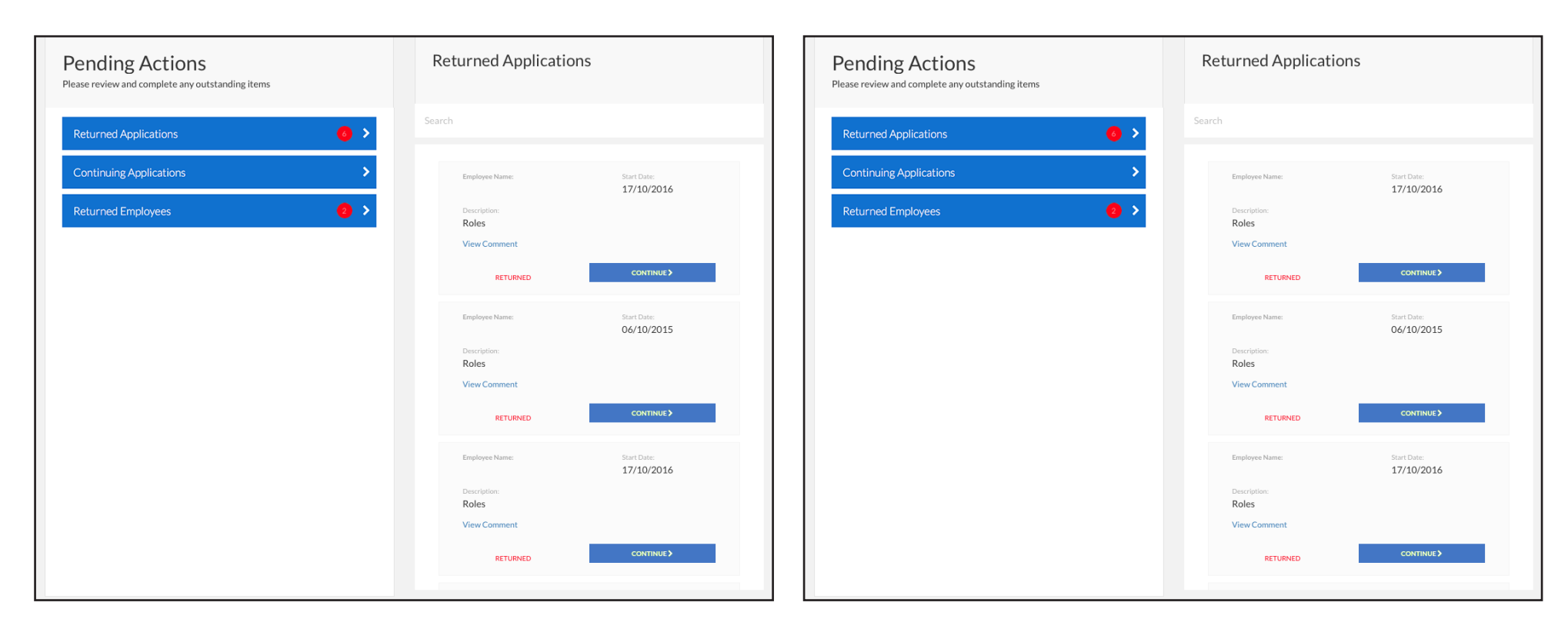

### Step 1

Select "View Comment" to see a detailed response as to why the employee was returned.

## Step 2

Select "Continue" to proceed to amend the returned employee.

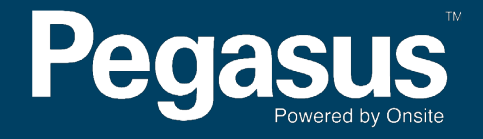

For questions or assistance please call 1300 183 990 or email lendlease@pegasus.net.au